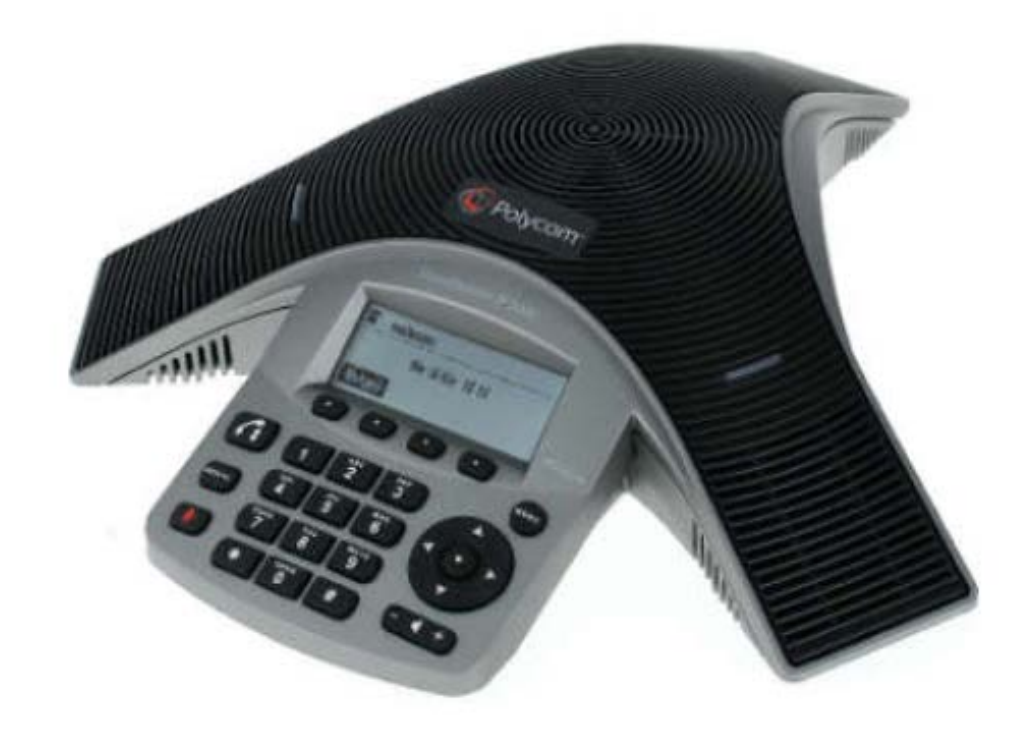

# ØEverLink

## Guide utilisateur Polycom IP 5000

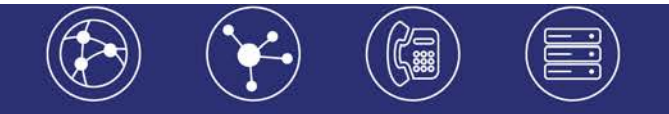

### Table des matières

| 1. Présentation générale                                                                                                    | 3                                        |
|----------------------------------------------------------------------------------------------------|------------------------------------------|
| 1.1 Principales fonctionnalités<br>1.2 Touches du téléphone                                                                                                    | 3<br>3                                   |
| <ol> <li>2. Guide pratique simplifié</li> <li>2.1 Emettre un appel</li> <li>2.1.1 Emettre un appel en externe.</li> <li>2.1.2 Emettre un appel en interne</li> <li>2.1.3 Emettre un appel depuis l'ann</li> <li>2.1.4 Emettre un appel vers les der de téléphone composés (Bis/Rappel</li> </ol> | 4<br>4<br>4<br>4<br>niers numéros<br>)4  |
| <ul> <li>2.2 Prise et gestion d'appels</li> <li>2.2.1 Prendre un appel</li> <li>2.2.2 Désactivation du micro</li> <li>2.2.3 Mise en attente et reprise des</li> <li>2.2.4 Transfert d'appel</li> <li>2.2.5 Réaliser des appels conférence</li> </ul>                                             | 4<br>4<br>4<br>appels4<br>4<br>ce audio5 |
| 2.3 Renvoi d'appel                                                                                                    | 5                                        |
| 2.4 Fonction « Ne pas déranger »                                                                                                    | 5                                        |
| 2.5 Journal d'appels                                                                                                    | 5                                        |
| 2.6 Masquage du numéro                                                                                                    | 5                                        |

| 2.7   | Messagerie vocale                                     | 3 |
|-------|-------------------------------------------------------|---|
| 2.7.1 | 1 Consulter la messagerie vocale depuis le téléphone  | 6 |
| 2.7.2 | 2 Consulter la messagerie vocale depuis l'extérieur ( | 5 |
| 2.7.3 | 3 Paramétrer la messagerie                            | 3 |
|       | -                                                     |   |

2.8 Régler le volume du haut-parleur et de la sonnerie.....6

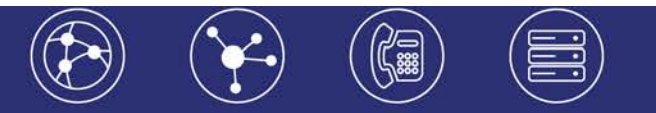

#### 1. Présentation générale

#### 1.1 Principales fonctionnalités

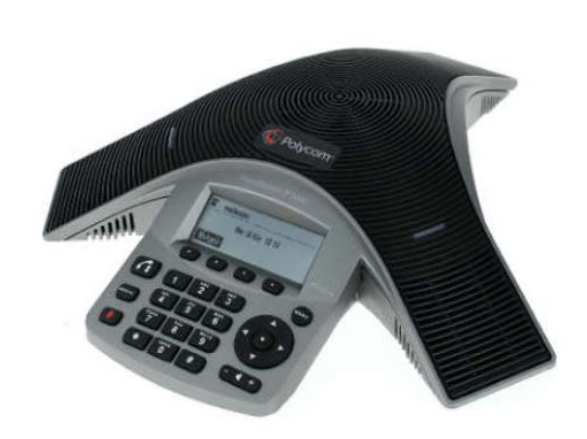

- Conçu pour les bureaux de direction et les petites salles de conférence (Jusqu'à 6 participants)
- Micros longue portée (2 mètres)
- Son haute définition incroyablement clair et fidèle
- Full Duplex : élimine les bruits de fond et l'écho
- Alimentation par le câble réseau Ethernet (PoE)
- Grand écran LCD couleur, rétro-éclairé haute résolution pour afficher les informations importantes sur les appels

#### 1.2 Touches du téléphone

| Touches    | Description                            |
|------------|----------------------------------------|
| <b>f</b> i | Pour émettre et / ou terminer un appel |
| REDIAL     | Touche bis                             |
|            | Microphone coupé                       |
| MENU       | Menu                                   |
| A Y        | Bouton de navigation                   |
| - ( +      | Touches de volume                      |

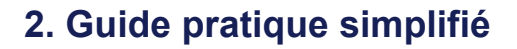

#### 2.1 Emettre un appel

#### 2.1.1 Emettre un appel en externe

Appuyez sur composez le numéro de téléphone, puis appuyez sur la touche interactive **Envoyer**.

#### 2.1.2 Emettre un appel en interne

#### Numérotation classique

Appuyez sur **C** composez le numéro de téléphone, puis appuyez sur la touche interactive **Envoyer**.

#### Numéro court - appel interne

Si aucun plan de numérotation spécifique n'a été installé, tapez sur le « 4 » puis les deux derniers chiffres du numéro du correspondant puis appuyez sur la touche interactive **Envoyer**.

#### 2.1.3 Emettre un appel depuis l'annuaire

1. Appuyez sur , puis sélectionnez **Services d'appel > Liste des contacts**.

2. Entrez les premières lettres du nom de la personne recherchée et faites **Entrer**. La liste des personnes dont le nom ou le prénom débute par les lettres entrées est affichée.

3. Sélectionnez le bon contact, faire afficher son numéro et appuyer sur Appeler.

### 2.1.4 Emettre un appel vers les derniers numéros de téléphone composés (Bis/Rappel)

Pour appeler le dernier numéro composé, appuyez sur

#### 2.2 Prise et gestion d'appels

#### 2.2.1 Prendre un appel

Appuyez sur la touche interactive Répondre.

Pour ignorer un appel entrant, appuyez sur la touche interactive **Rejeter**.

#### 2.2.2 Désactivation du micro

Au cours d'un appel, appuyez sur . Les voyants lumineux de la console s'allumeront en rouge.

Vous pouvez entendre les autres participants lorsque le micro est désactivé. Quant à eux, ils ne peuvent pas vous entendre.

Pour réactiver le micro, appuyez de nouveau sur 🕌

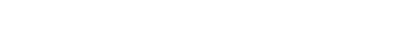

#### 2.2.3 Mise en attente et reprise des appels

Au cours d'un appel, appuyez sur la touche interactive **En attente**. Les voyants lumineux de la console clignoteront en rouge.

Pour reprendre l'appel, appuyez sur la touche interactive Reprendre.

#### 2.2.4 Transfert d'appel

- 1. Au cours d'un appel, appuyez sur la touche interactive **Transfr**. L'appel en cours est mis en attente.
- Composez le numéro de l'interlocuteur auquel vous souhaitez transférer l'appel, puis appuyez sur la touche interactive **Envoyer**. Pour annuler le transfert avant que l'appel ne soit connecté, appuyez sur la touche interactive **Annuler**. Votre premier appel est repris.
- 3. Après avoir entendu la sonnerie de rappel ou parlé à l'interlocuteur auquel vous voulez transférer l'appel, appuyez sur la touche interactive **Transfr**.

Note : Vous pouvez automatiquement transférer l'appel sans parler à l'interlocuteur auquel vous voulez transférer l'appel. Après avoir terminé l'étape 1, appuyez sur la touche interactive **Aveugle**. Suivez ensuite l'étape 2.

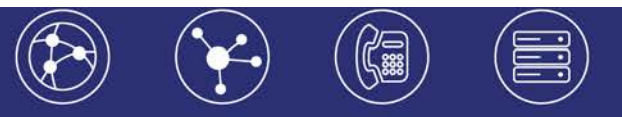

#### 2.2.5 Réaliser des appels conférence audio

Vous pouvez créer une conférence audio avec deux autres participants au maximum.

- 1. Appelez le premier participant.
- 2. Une fois que le premier participant a répondu, appuyez sur la touche interactive **Conf.** L'appel en cours est mis en attente.
- 3. Composez le numéro du second participant, puis appuyez sur la touche interactive **Envoyer**.
- 4. Une fois que le second participant a répondu, appuyez sur la touche interactive **Conf**. Tous les participants ont maintenant rejoint la conférence. Les possibilités sont les suivantes :
  - Pour placer la conférence en attente, appuyez sur la touche interactive **Attente**. Pour reprendre la conférence, appuyez sur la touche interactive **Reprendre**.
  - Pour terminer la conférence, appuyez sur la touche interactive **Fin Appel**.
  - Pour terminer la conférence et la scinder en deux appels distincts en attente, appuyez sur la touche interactive **Fractionner**.

Note : Si vous avez un appel actif et un appel en attente, vous pouvez créer une conférence entre les trois participants en appuyant sur la touche interactive **Réunir**.

Pour l'utilisation du pont de conférence se référer au guide pont de conférence

#### 2.3 Renvoi d'appel

#### Activer le renvoi d'appel

- 1. Appuyez sur la touche interactive Renvoyer de l'écran inactif.
- 2. Sélectionnez le type de renvoi à activer :
  - Toujours, pour renvoyer tous les appels entrants.
  - Non réponse, pour renvoyer tous les appels entrants qui n'ont pas été répondus.
  - Occupé, pour renvoyer les appels entrants lorsque vous êtes déjà en communication.
- 3. Entrez un numéro sur lequel renvoyer les appels. Pour Non réponse, entrez le nombre de sonneries requises avant d'effectuer le renvoi.
- 4. Appuyez sur la touche interactive Activer.

#### Désactiver le renvoi d'appel

- 1. Appuyez sur la touche interactive Renvoyer de l'écran inactif.
- 2. Sélectionnez le type de renvoi à désactiver.
- 3. Appuyez sur la touche interactive **Désactiver**.

#### 2.4 Fonction « Ne pas déranger »

Pour éviter que votre téléphone ne sonne, activez la fonction Ne pas déranger.

Appuyez sur , et sélectionnez Services d'appel > Ne pas déranger.

#### 2.5 Journal d'appels

- Appuyez sur **>** pour afficher la Liste d'appels émis.
- Appuyez sur < pour afficher la Liste d'appels reçus.
- Appuyez sur 💙 pour afficher la Liste d'appels manqués.

Sélectionnez un appel dans la liste. Les possibilités suivantes s'offrent à vous

- Pour effectuer un appel, appuyez sur la touche interactive **Appel**.
- Pour changer le numéro de téléphone avant de composer, appuyez sur la touche interactive **Editer**.
- Pour supprimer un appel de la liste, appuyez sur la touche interactive Effacer.
- Pour sauvegarder le contact dans votre liste des contacts, appuyez sur la touche interactive **Sauver**.
- Pour afficher les informations sur l'appel, appuyez sur la touche interactive **Information**.

#### 2.6 Masquage du numéro

Composez « \*31 », un message vocal indique que le masquage est actif, « #31 » pour le désactiver ou composez « #31# » avant chaque numéro pour masquer uniquement l'appel initié.

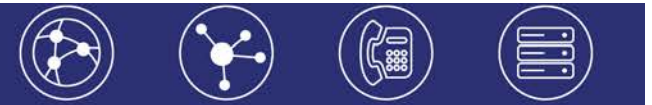

#### 2.7 Messagerie vocale

#### 2.7.1 Consulter la messagerie vocale depuis le téléphone

Si la diode de messagerie est allumée, appuyez sur la touche « Message » sur le clavier pour accéder directement aux messages vocaux (un appel vers la messagerie est initié) ou composez « 123 ».

Une icône sur l'écran LCD signale également la présence de message 00.

#### 2.7.2 Consulter la messagerie vocale depuis l'extérieur

Depuis l'extérieur, composez votre numéro, appuyez sur la touche #, puis composez votre code de messagerie à 4 chiffres et terminez par #.

#### 2.7.3 Paramétrer la messagerie

Composez « 123 » et accédez aux menus vocaux pour enregistrer les annonces d'accueil ou autres paramètres.

La configuration du code PIN d'accès à la messagerie ou de certains paramètres se fait via votre interface de gestion à l'url suivante : <u>https://telecom.everlink-services.fr</u> avec vos login et mot de passe attribués.

#### 2.8 Régler le volume du haut-parleur et de la sonnerie

#### Changer le volume du haut-parleur

Au cours d'un appel, appuyez sur **e t** pour diminuer ou augmenter le volume.

#### Changer le volume de la sonnerie

Lorsque le téléphone est inactif, appuyez sur **ext** pour diminuer ou augmenter le volume.

# **②EverLink**

6-10 rue du Débarcadère – 92700 Colombes

01 87 12 22 32 Service clients : 01 85 76 21 14 <u>contact@everlink-services.fr</u> <u>www.everlink-services.fr</u>